Her kan du skrive inn et tilsynspassord. Av sikkerhetsgrunner vises det stjerner (\*) i stedet for bokstavene du skriver.

Du bør skrive ned tilsynspassordet. Hver gang du endrer innstillingene for Internett-sensuren, må du nemlig skrive det inn på nytt.

Klikk her hvis du vil aktivere eller deaktivere sensursystemet. Du må være registrert som tilsynsperson for maskinen for å kunne aktivere/deaktivere sensursystemet.

Viser en liste over kategorier som ifølge sensursystemet på maskinen inneholder upassende stoff. Velg en kategori i listen hvis du vil installere et sensursystem for en bruker. Gjeldende sensurnivå for kategorien vises nedenfor. Du kan endre nivået ved å dra glidebryteren.

Viser en liste over kategorier som ifølge sensursystemet som er installert på maskinen inneholder upassende stoff. Velg en kategori i listen for å installere et sensursystem for en bruker. Gjeldende sensurnivå for kategorien vises nedenfor. Du kan endre nivået ved å dra glidebryteren. Angir hvilket potensielt upassende stoff (for eksempel nakenhet, vold og banning) brukeren kan vise på maskinen. Brukeren vil ikke kunne vise stoff som er gradert høyere enn det angitte nivået.

Kontroller at du har valgt en kategori i listen hvis det ikke vises en glidebryter for sensur her.

Angir hvilket potensielt upassende stoff (for eksempel nakenhet, vold og banning) brukeren kan vise på maskinen. Brukeren vil ikke kunne vise stoff som er gradert høyere enn det angitte nivået.

Kontroller at du har valgt en kategori i listen hvis det ikke vises en glidebryter for sensur her.

Beskriver hvor mye potensielt upassende stoff (for eksempel nakenhet, vold og banning) brukeren kan vise med det sensurnivået du har angitt.

Beskriver sensursystemet som brukes hvis det ikke er valgt en kategori.

Angir hvor mye potensielt upassende stoff (for eksempel nakenhet, vold og banning) brukeren kan vise med det sensurnivået du har angitt.

Beskriver sensursystemet som brukes hvis det ikke er valgt en kategori.

Angir om brukere av denne maskinen har tillatelse til å vise usensurert stoff.

Hvis det er merket av for dette alternativet, vil brukeren kunne vise upassende stoff hvis forfatteren av Websiden ikke har gradert siden ved å bruke samme sensursystem som deg. Hvis dette alternativet ikke er valgt, vil brukerne imidlertid ikke kunne vise noen usensurerte sider, uansett hvor trygt innholdet måtte være. Klikk her hvis du vil vise, legge til noe i eller endre listen over sensursystemer som er installert på maskinen.

Klikk her hvis du vil vise, legge til noe i eller endre listen over sensursystemer som er installert på maskinen.

Klikk her hvis du vil endre tilsynspassordet.

Her kan du skrive inn det nye tilsynspassordet.

**Obs!** Det skilles mellom store og små bokstaver i tilsynspassordet. Se til at CAPS LOCK ikke er aktivert, før du skriver inn passordet.

Angir om brukere som kjenner tilsynspassordet, kan skrive passordet for å vise Web-sider som inneholder potensielt upassende stoff.

Hvis det ikke er merket av for dette alternativet, vises det en melding som gjør oppmerksom på at du ikke har lov til å vise denne Web-siden, og du vil ikke få anledning til å vise siden ved å oppgi tilsynspassordet. Her kan du skrive inn det gamle passordet. Av sikkerhetsgrunner vises det stjerner (\*) i stedet for bokstavene du skriver inn.

Her kan du skrive inn det nye passordet. Av sikkerhetsgrunner vises det stjerner (\*) i stedet for bokstavene du skriver inn.

Her kan du skrive inn det nye passordet på nytt. Hvis du skriver inn det samme som du skrev i boksen **Nytt passord**, endres passordet i Windows. Av sikkerhetsgrunner vises det stjerner (\*) i stedet for bokstavene du skriver inn.

Viser en liste over sensursystemene som er installert på maskinen.

Klikk her hvis du vil legge til et sensursystem i listen.

Fjerner det merkede sensursystemet fra listen.

Her kan du skrive inn tilsynspassordet. Av sikkerhetsgrunner vises det stjerner (\*) i stedet for bokstavene du skriver inn.

Her kan du skrive inn navnet på sensurinstansen.

Klikk her hvis du vil vise Web-siden til leverandøren av sensursystemet.

#### Hva er Internett-sensur?

Internett gir oss tilgang til enorme mengder informasjon av mange ulike typer. Det kan noen ganger være hensiktsmessig å begrense enkelte brukeres tilgang til visse typer informasjon. For eksempel ønsker du kanskje å forhindre at barna dine får tilgang til stoff med voldelig eller seksuelt innhold.

Ved hjelp av Internett-sensur kan du kontrollere hvilke stofftyper datamaskinen har tilgang til på Internett. Hvis du aktiverer Internett-sensur, kan du bare vise stoff med godkjent innhold som ligger innenfor fastsatte grenser. Grensene kan justeres.

Internett-sensur lar deg:

- Kontrollere tilgangen til innstillingene for Internett-sensur. Når du aktiverer og endrer innstillingene på Internett-sensur, må du angi et passord. Du vil ikke kunne endre innstillingene i Internett-sensur uten dette passordet, så det kan være lurt å notere passordet på et sikkert sted.
- Vise og justere innstillingene for hvor du synes grensen for passende innhold går på fire områder: Språk, nakenhet, sex og vold.
- Bestemme hva slags stoff andre brukere skal få tilgang til med og uten din tillatelse. Du kan overstyre grensene i hvert enkelt tilfelle.
- Vise og endre sensursystemene og instansene du bruker.

Internett-sensur er satt til de mest konservative (minst sannsynlighet for å støte noen) innstillingene når du aktiverer den første gang. Du kan endre innstillingene etter dine egne ønsker.

Ikke alt stoff på Internett er sensurert. Hvis du gir andre brukere tilgang til usensurerte områder, kan noen av disse ha et upassende innhold.

{button ,AL("A\_RATING\_SETUP;A\_RATING\_OVERRIDE;A\_NOT\_RATED;A\_SETTINGS")} <u>Beslektede emner</u>

#### Slik stenger du ute upassende stoff

- 1 Velg Internett i Kontrollpanel.
- 2 Velg kategorien Innhold.
- 3 Velg Aktiver i feltet Internett-sensur.
- 4 Hvis maskinen ikke har tilsynspassord, blir du bedt om å skrive inn et passord. Hvis maskinen har tilsynspassord, blir du bedt om å skrive det inn.
- 5 Hvis dette er første gang du aktiverer Internett-sensur, velger du en kategori fra listen og bruker glidebryteren til å justere graden av sensur for kategorien du har valgt. Gjenta prosessen for hver kategori du vil begrense.

Tips!

• Du bør skrive ned tilsynspassordet. Hver gang du endrer innstillingene for Internett-sensur, må du nemlig skrive det inn på nytt.

{button ,AL("A\_RATING\_OVERVIEW;A\_SETTINGS")} <u>Beslektede emner</u>

## Slik lar du andre få tilgang til sensurert stoff

- 1 Velg Internett i Kontrollpanel.
- 2 Velg kategorien Innhold.
- 3 Velg Innstillinger i feltet Internett-sensur.
- 4 Skriv inn tilsynspassordet for maskinen.
- 5 Velg kategorien Generelt, og merk deretter av for Tilsynsperson kan skrive inn et passord for å la brukere vise sensurert innhold.

{button ,AL("A\_RATING\_OVERVIEW;A\_SETTINGS;A\_NOT\_RATED")} <u>Beslektede emner</u>

# Slik lar du andre få tilgang til usensurert stoff

- 1 Velg Internett i Kontrollpanel.
- 2 Velg kategorien Innhold.
- 3 Velg Innstillinger i feltet Internett-sensur.
- 4 Skriv inn tilsynspassordet for maskinen.
- 5 Velg kategorien Generelt, og merk deretter av for Brukere kan se områder som ikke er sensurert.

{button ,AL("A\_RATING\_OVERVIEW;A\_SETTINGS;A\_RATING\_OVERRIDE")} <u>Beslektede emner</u>

## Slik bestemmer du hva slags stoff andre brukere kan se

- 1 Velg Internett i Kontrollpanel.
- 2 Velg kategorien Innhold.
- 3 Velg Innstillinger i feltet Internett-sensur.
- 4 Skriv inn tilsynspassordet for maskinen.
- 5 Velg kategorien **Sensur**, og velg en kategori fra listen. Bruk glidebryteren til å justere graden av sensur for kategorien du har valgt.

Gjenta prosessen for hver kategori du vil begrense.

{button ,AL("A\_RATING\_OVERRIDE;A\_NOT\_RATED;A\_RATING\_OVERVIEW")} <u>Beslektede emner</u>